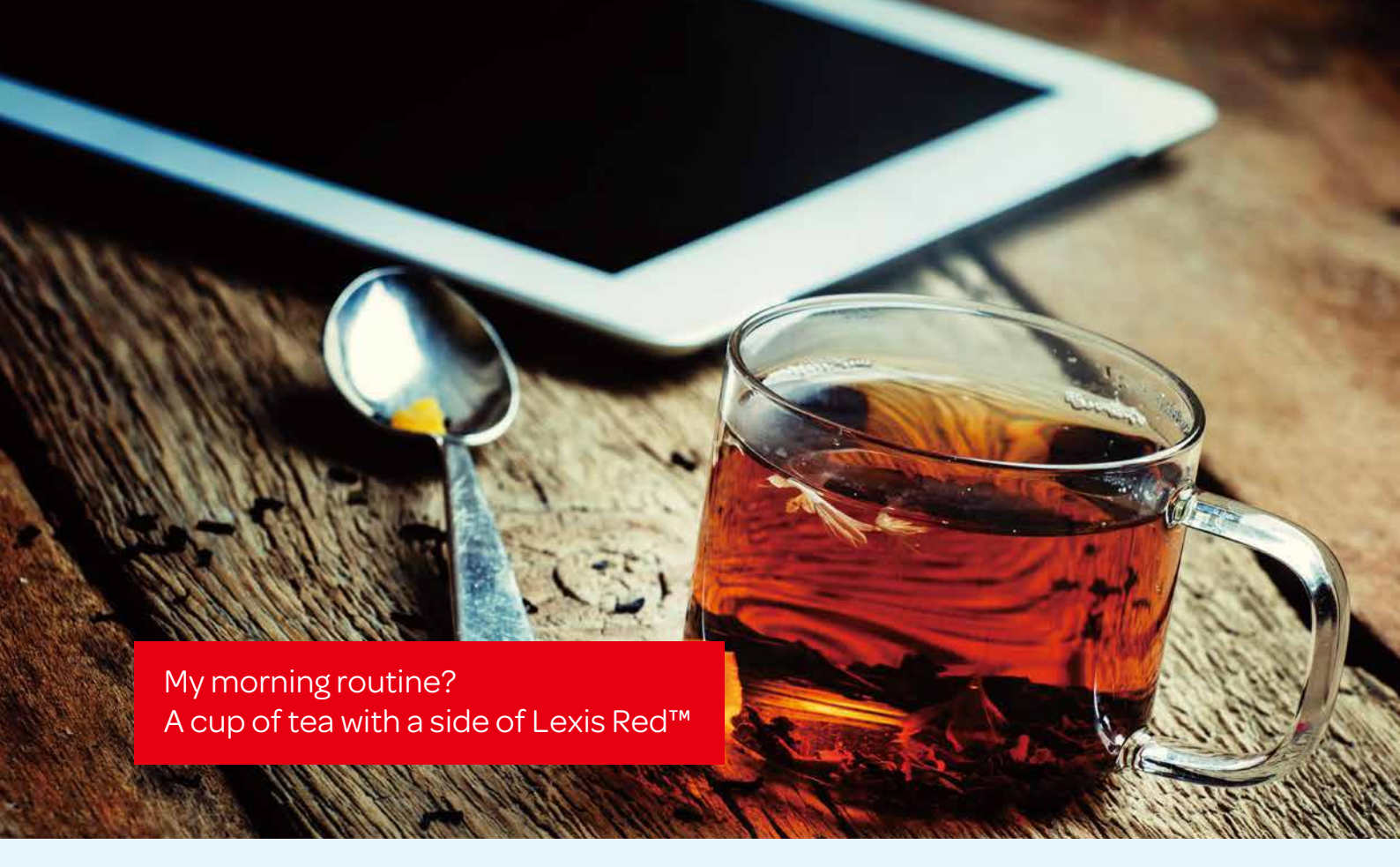

Lexis Red<sup>™</sup> enables Simon Ng, founder of Simon W.F. Ng & Company, convenient access to relevant legal materials, saving him time and keeping him up-to-date on the latest developments.

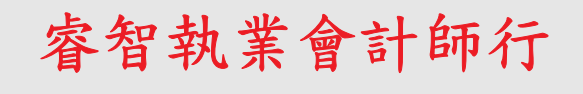

Simon W.F. Ng & Company

Certified Public Accountants (Practising)

Simon Ng CPA, founder of Simon W.F. Ng & Company Certified Public Accountants, with 11-15 staff providing wide range of accounting and auditing service

- Lexis Red<sup>™</sup> client since 2016, accessing the Encyclopedia of Hong Kong Taxation and Hong Kong Company Law
- Needed on-the-go access to relevant legal information
- Can now access his trusted looseleaf titles anytime, anywhere, from his tablet

As the founder of a successful CPA firm, Simon Ng understands the importance of efficiency. He spends his days balancing the needs of multiple clients, all while overseeing staff and running a successful business. This can leave little time for necessary legal research, which is why the introduction of Lexis Red<sup>™</sup> has been so welcome.

Lexis Red allows Simon to maximise his time by allowing him to access important legal content on the go, in a handy digital format.

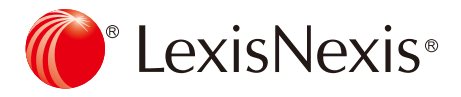

## Now that I have Lexis Red<sup>™</sup> I am able to spend a little bit of time every day reviewing company and taxation law. In the morning I reach for a cup of tea, and then I reach for my iPad and open Lexis Red<sup>™</sup>!

Whereas previously Simon was relying on printed looseleafs he can now access his research materials from both his iPad and his android tablet. He admits that previously, when faced with looming deadlines and demanding clients, he would often put updates to one side, promising himself that he would file and review the new content later, and then never get around to reading the content. Now when there is an update to his title he can incorporate it with a tap, ensuring he is always using up-to-date information.

"

"

## It absolutely encourages me to use the content more often. The digital format means that I can now access the information I need anytime, anywhere.

Simon particularly benefits from the easy-to-use search, which enables him to find relevant content much quicker than he can in a paper loosleaf. A few simple keywords take him straight to the relevant section – **a real timesaver**. This is just one of handy functions that the LexisNexis training team showed Simon when they delivered an in-person training session, ensuring he understood how the best use the product straight from the start of his subscription.

Lexis Red<sup>™</sup> allows Simon to quickly access the up-to-date information he needs to best advise his clients and run his business. It means he spends less time filing updates, and more time doing what he does best.

## Would I recommend Lexis Red™ to others? 100% yes.

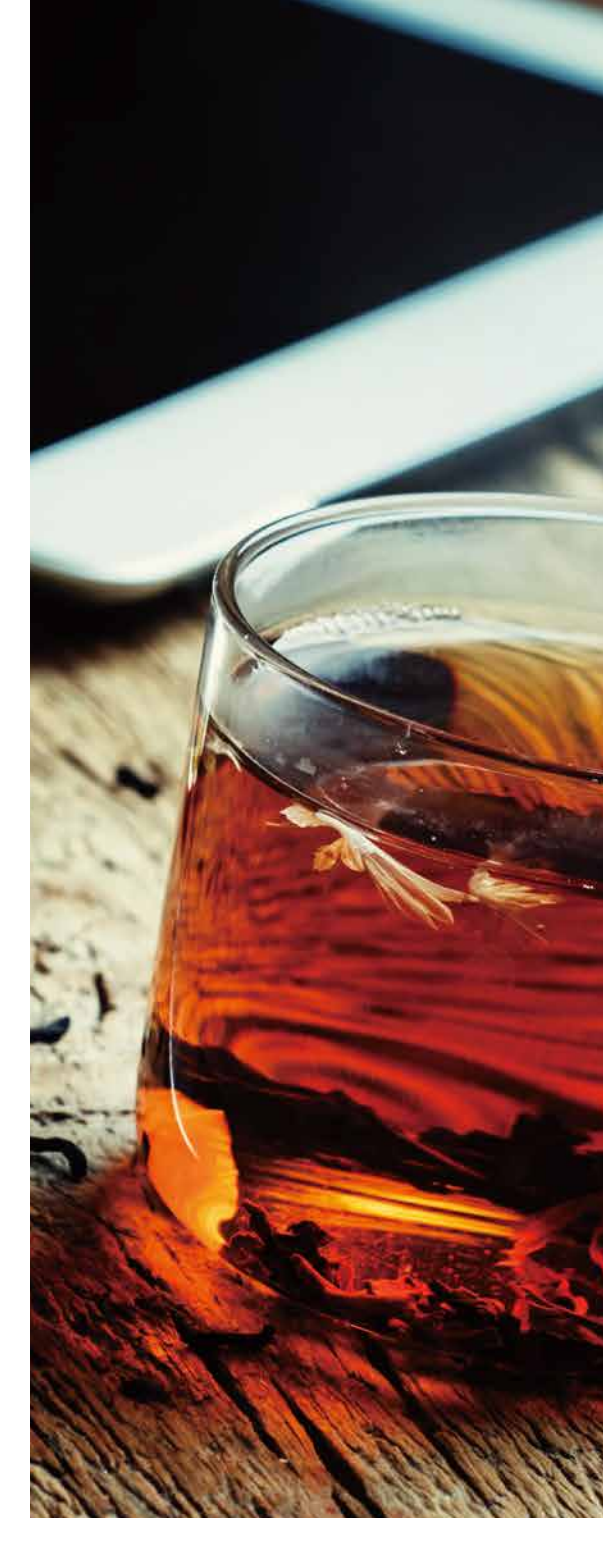

Lexis Red<sup>™</sup> provides digital access to a wide range of LexisNexis titles, with timesaving tools including highlights, annotations and powerful search. To learn more about Lexis Red<sup>™</sup> please visit www.lexisnexis.com.hk/lexisred or call our customer support at +852 2179 7888

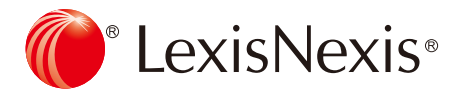

# Lexis Red<sup>m</sup> is an innovative referencing tool that provides online and offline access to your entire looseleaf library, at the touch of a button or swipe of a screen.

#### Benefits of Lexis Red™

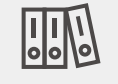

## Your digital bookshelf

Effortlessly carry your entire legal library on your iPad or laptop.

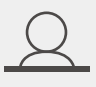

### Make it personal

Features include the ability to annotate sections, search, highlight and copy, paste and share text.

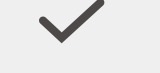

## Stay nimble

Improve your ability to respond to matters in real-time with auto-updated content.

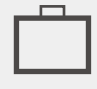

## **Be productive**

Save time with our powerful search functionality, in-product linking and seamless access to further research.

Legal define ITTO find the legal definition of a word tap and hold the word, then select 'Legal Define'.

#### Adding a highlight

To highlight, click and drag the desired word/s, then right click with your mouse and select **'Add Highlight'**. **NOTE:** If you add a tag to this highlight, the colour of the highlight will change to the colour of the first tag of the tag screen.

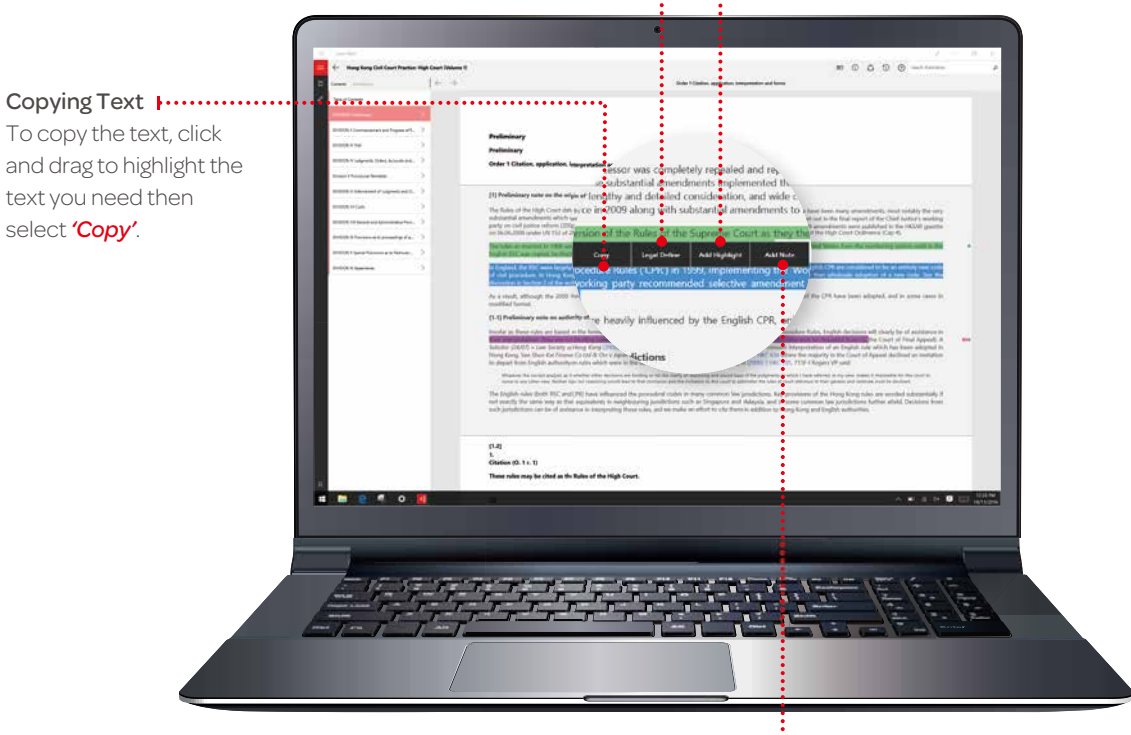

#### Adding a note

LexisNexis®

To add a note to a highlighted section of text, click on any word in the highlighted section and then click **'Add Note'**. A note screen will pop up for you to type your notes – they will be autosaved. Click outside of the annotation screen to continue reading.